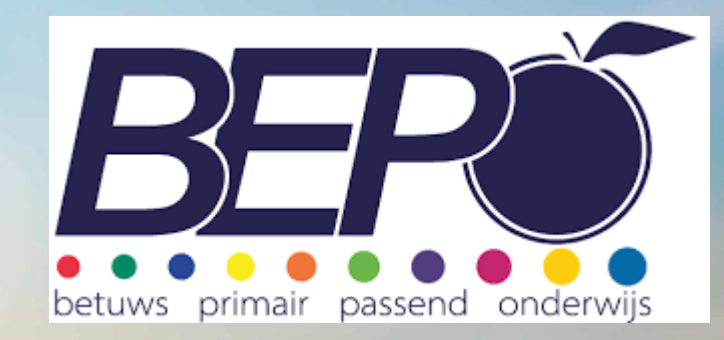

Scholing Kindkans SWV BePO voor intern begeleiders

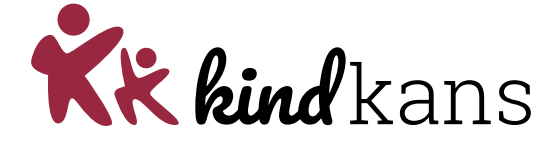

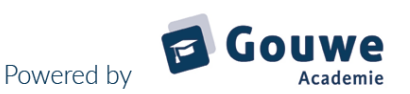

#### Doel van de scholing

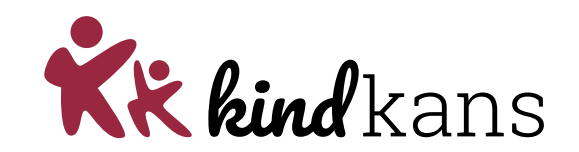

- Kennismaken en oefenen met de verschillende mogelijkheden van Kindkans
- De processen voor TLV aanvraag, thuiszitters en dyslexie aanvraag in Kindkans doornemen.

Wat betekent dit voor het inrichten van ParnasSys/ het bijhouden van de ondersteuningsbehoeften van de kinderen bij je op school?

*Vandaag laat ik jullie zien hoe het SWV BePO Kindkans ingericht heeft. Ze hebben hierbij zo goed mogelijk de huidige processen omgezet naar Kindkans. Uitdaging is om dit de komende tijd verder te finetunen.* 

# Agenda voor vandaag

- ParnasSys de basis!
- Koppeling ParnasSys Kindkans
- Kindkans mogelijkheden
- Oefenen
- Processen in het SWV
- Afsluiting

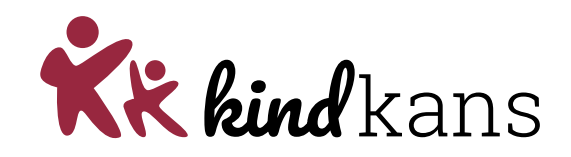

Succesvoorwaarde: werkende koppeling, anders alleen oefenen met demo-account

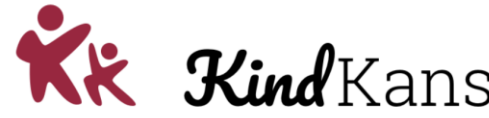

| Bij samenwerken met<br>externen uitwisseling met | <image/> Yes     Yes     Yes     Yes     Yes     Yes     Yes |                                                                                                    | Botch fremelie       Names       Aussel       Aussel                                                                                                    | Home     Image: Sector Sector Se |
|--------------------------------------------------|--------------------------------------------------------------|----------------------------------------------------------------------------------------------------|----------------------------------------------------------------------------------------------------|----------------------------------------------------------------------------------------------------|
| KIIIUKAIIS                                       | hulpvraag                                                    | overlegronde                                                                                                    | formulier                                                                                                    | aanpak                                                                                                    |
| Cyclisch werken in ParnasSys,                    | Waarnemen         Evalueren                                  | Image: state state sta<br>state state state state state state state state state state state state state state state state state state state state state state state state state state state state state state state state state state state state state state state | Image: 10 min min min min min min min min min min                                                                                                    |                                                                                                    |
| op elk niveau                                    |                                                              |                                                                                                    |                                                                                                    |                                                                                                    |
| 💐 ParnasSys                                      | Uitvoeren Wegen                                              | Image: Section 1         Image: Section 1         Image: Section 1<                                                                                                    | Experimental and a second second |                                                                                                    |

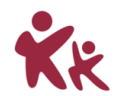

#### Minder werkdruk door...

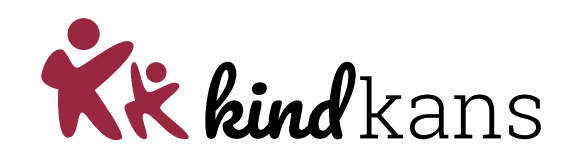

#### Er is maar 1 plaats voor het LAS en LVS

- Niets meer op server, hangmappen, maar zo veel mogelijk in ParnasSys
- 11<sup>e</sup> gebod

#### Minder administratie, meer overzicht

- Geen dubbele administratie meer
- De gevoerde administratie intern én extern benutten

### **AVG proof**

- Kindkans
- Juiste rollen en rechten
- Geen namen van andere kinderen

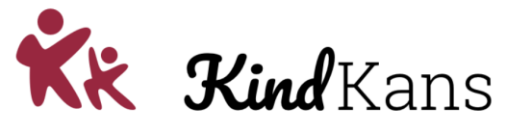

#### Laat ICT voor je werken!

Presenteren (live) van:

- Groepskaart
- Notities
- OPP

Uitdaging is: zorg dat alles in ParnasSys staat zodat je geen formulieren meer hoeft in te vullen in Kindkans, of in Word o.i.d. Dat is haalbaar! Nu misschien niet, maar in de toekomst zeker. Een school of bestuur moet daar zelf in investeren.

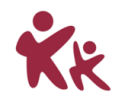

# Agenda voor vandaag

- ParnasSys de basis!
- Koppeling ParnasSys Kindkans
- Kindkans mogelijkheden
- Oefenen
- Processen in het SWV
- Afsluiting

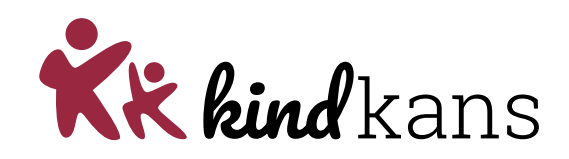

### ParnasSys: het overzichtsscherm

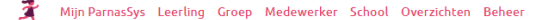

Leerling 71 - 1 Eindtoets Groep Eindtoets groep 1 05-10-2009 (13 jaar)

Leerlingkaart Personalia • Onderwijs • Toetsen • Begeleiding • Map •

#### Verstuurde hulpvragen

|  | u | lpvragen - ' |  | / | m 1 | 19 | 1 | van 1 | 9) |  |
|--|---|--------------|--|---|-----|----|---|-------|----|--|
|--|---|--------------|--|---|-----|----|---|-------|----|--|

| Datum          | Dossiernummer | Omschrijving                                                                                                    | Status          | Laatste<br>statuscontrole | Laatste<br>statuswijziging | Bewerken |
|----------------|---------------|----------------------------------------------------------------------------------------------------|-----------------|---------------------------|----------------------------|----------|
| 14-04-<br>2022 | 11702263      | 0927                                                                                                    | aanmelding      | 16-05-2022                | 02-05-2022                 | 1        |
| 19-02-<br>2022 | 11264801      | IQ Verbaal: [vul hier verbaal IQ in] Performaal: [vul hier performaal IQ in] Leerrendement Begrijpend lezen: [vul hier LR in] Rekenen-Wiskunde: [vul hier LR in] Motivatie: [vul hier de motivatie in] | aanmelding      | 16-05-2022                | 04-04-2022                 | ø        |
| 04-04-<br>2022 | 0             | test1320                                                                                                    | nieuw           | 16-05-2022                |                            | <b></b>  |
| 10-02-<br>2022 | 11206011      | 948                                                                                                    | aanmelding      | 16-05-2022                | 19-02-2022                 |          |
| 08-02-<br>2022 | 11206200      | 2140                                                                                                    | aanvraag<br>TLV | 16-05-2022                | 19-02-2022                 | ø        |
| 10-01-<br>2022 | 0             | Test                                                                                                    | nieuw           | 16-05-2022                |                            | 1        |
| 16-05-<br>2022 | 11902557      | TEST16MEI1031                                                                                                    | aanmelding      | 16-05-2022                | 16-05-2022                 | 1        |
| 02-05-<br>2022 | 11815811      | Als bijlagen zijn toegevoegd: 🗆 Aanmeldingsformulier 🗆 Ontwikkelingsperspectiefplan                                                                                                    | aanmelding      | 16-05-2022                | 02-05-2022                 | 1        |
| 13-04-<br>2022 | 0             | Deze tekst is de standaard in de Omschrijving.                                                                                                    | nieuw           | 16-05-2022                |                            | 1        |
| 27-01-<br>2022 | 0             | Test 27-1                                                                                                    | nieuw           | 16-05-2022                |                            | <b></b>  |
| 16-05-<br>2022 | 11905833      | TEST16MEI1225050                                                                                                    | aanmelding      | 16-05-2022                | 16-05-2022                 | 1        |
| 08-04-<br>2022 | 0             | 1533                                                                                                    | nieuw           | 16-05-2022                |                            | 1        |
| 27-01-<br>2022 | 0             | Test1000                                                                                                    | nieuw           | 16-05-2022                |                            | <b>1</b> |
| 13-04-<br>2022 | 11700453      | 2251                                                                                                    | aanmelding      | 16-05-2022                | 14-04-2022                 | <b>1</b> |
| 27-01-<br>2022 | 0             | 1036                                                                                                    | nieuw           | 16-05-2022                |                            | 1        |
| 10-02-<br>2022 | 11206221      | 1025                                                                                                    | aanmelding      | 16-05-2022                | 19-02-2022                 | 1        |
| 07-02-<br>2022 | 11206242      | Test                                                                                                    | aanmelding      | 16-05-2022                | 19-02-2022                 | 1        |
| 22-02-<br>2022 | 11276231      | TEST22-02-2022                                                                                                    | doorzetten      | 16-05-2022                | 08-04-2022                 |          |
| 16-05-<br>2022 | 11906066      | TEST1232                                                                                                    | aanmelding      | 16-05-2022                | 16-05-2022                 | ø        |

Nieuwe hulpvraag invoeren Statussen updaten

1455-kindkans 050 test school

K 🔹 🔊

⊞ 6 ⊖

Rapportage 🔻 🗙

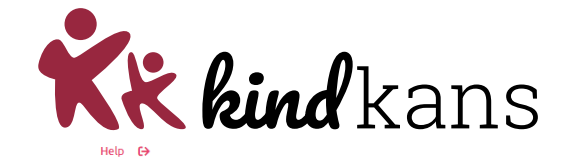

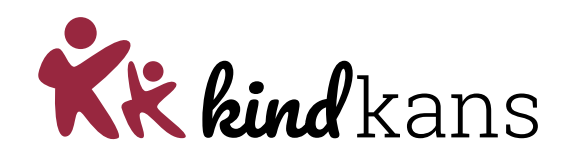

| eningkaart Pers                                                                                            | onalia · Onderwijs ·         | Ioelsen +        | Begeleiding -        | wab *      |                                |       |                    | Rappon          | age 🕒        | BRON ten      | ngkohheijugeu |
|----------------------------------------------------------------------------------------------------|------------------------------|------------------|----------------------|------------|--------------------------------|-------|--------------------|-----------------|--------------|---------------|---------------|
| ulpvraag aanm                                                                                              | aken                         |                  |                      |            |                                |       |                    |                 |              |               |               |
| ulpvraag                                                                                                   |                              |                  |                      |            | Gegevensblokken                |       |                    |                 |              |               |               |
| Somenwerkingsve                                                                                            | rhand Doocoo                 |                  |                      |            | Handelingsplannen              | 0     |                    |                 |              |               |               |
|                                                                                                    | PO9999                       |                  | <u> </u>             |            | Eindtoets                      | 0     |                    |                 |              |               |               |
| Datum                                                                                                    | 1120                         |                  |                      |            | Leerling                       | 0     | 53                 |                 |              |               |               |
| Omschrijving                                                                                               | 02-07-202                    |                  | 24                   |            | Overstapadvies                 | 0     |                    |                 |              |               |               |
| ouroon dan A                                                                                               | Hierbij vrag                 | en een TLV voi   | or net SBO aan.      |            | Onderwijsondersteuning         | 0     | 23                 |                 |              |               |               |
|                                                                                                    |                              |                  |                      |            | School                         | 0     | 12                 |                 |              |               |               |
|                                                                                                    |                              |                  | 1                    |            | Ouders/Verzorgers              | 0     | 53                 |                 |              |               |               |
| Contactpersoon                                                                                             | Jan Hulst                    |                  | Q                    |            | Toetsresultaten                | 0     |                    |                 |              |               |               |
| E-mail                                                                                                    | demo@der                     | noschool.nl      |                      |            | Bijlages                       | 0     |                    |                 |              |               |               |
| Telefoon                                                                                                   | 061234567                    | 8                |                      |            | Verzuim                        | 0     |                    |                 |              |               |               |
| unctie                                                                                                    | IB                           |                  | 1                    |            | Schoolloopbaan                 | 1     | 12                 |                 |              |               |               |
|                                                                                                    |                              |                  |                      |            | Algemene dossiergegevens       | 0     | 53                 |                 |              |               |               |
|                                                                                                    |                              |                  |                      |            | VVE                            | 0     |                    |                 |              |               |               |
| <ul> <li>Interpretation</li> <li>Interpretation</li> <li>Interpretation</li> <li>Interpretation</li> </ul> | tie:<br>werpunt KindKans     |                  |                      |            |                                |       |                    |                 |              |               |               |
| elichting onderwii                                                                                         | sbehoeften' is een biilage o | lie door Kennisi | net met diverse scho | olen is or | ntwikkeld, om extra gegevens r | met f | het OSO dossier me | e te kunnen stu | iren. Klik h | ier voor de i | nvulbare PDF  |
| nnisnet.                                                                                                   |                              |                  |                      |            |                                |       |                    |                 |              |               |               |
| elichting onder                                                                                            | vijsbehoeften - 0 t/m 0 (v   | an 0)            |                      |            |                                |       |                    |                 |              |               |               |
| estandsnaam                                                                                                |                              |                  |                      |            |                                |       |                    |                 |              |               | Verwijdere    |
| r zijn geen gegevi                                                                                         | ens gevonden                 |                  |                      |            |                                |       |                    |                 |              |               |               |
| estand kiezen                                                                                              | leen bestand gekozen         | Bijlage toevo    | egen Bijlage u       | it map     |                                |       |                    |                 |              |               |               |
|                                                                                                    |                              |                  |                      |            |                                |       |                    |                 |              |               |               |
| vegevoegde bijla                                                                                           | ges - 0 t/m 0 (van 0)        |                  |                      |            |                                |       |                    |                 |              |               |               |

| Bestand kiezen Geen bestand gekozen | Bijlage toevoegen | Bijlage uit map | Notitie uit map |  |  |                                    |
|-------------------------------------|-------------------|-----------------|-----------------|--|--|------------------------------------|
| Opslaan en verzenden Annuleren      |                   |                 |                 |  |  | A 14SS-kindkans<br>OSO test school |

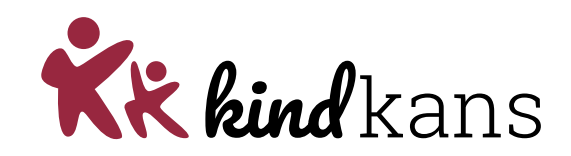

| Jeningkaart                                                                                      | Personalia •                                                  | Onderwijs 👻                                          | Toetsen -                        | Begeleiding -                | Map •              |                                                                         |                        | Rapportage 🗒   BR                | ON terugkoppelingen   🗙                |         |
|--------------------------------------------------------------------------------------------------|---------------------------------------------------------------|------------------------------------------------------|----------------------------------|------------------------------|--------------------|-------------------------------------------------------------------------|------------------------|----------------------------------|----------------------------------------|---------|
| lulpvraag a                                                                                      | aanmaken                                                      |                                                      |                                  |                              |                    |                                                                         |                        |                                  |                                        |         |
| Hulpvraag                                                                                        |                                                               |                                                      |                                  |                              |                    | Gegevensblokken                                                         |                        |                                  |                                        |         |
| Samenwerki<br>Aanvraagtyp<br>Datum                                                               | ingsverband<br>pe                                             | PO9999<br>TLV<br>02-07-2021                          |                                  | ~                            |                    | Handelingsplannen                                                       | je w                   | hier he<br>ilt uitwi             | t SWV<br>sselen                        | waarmee |
| Omschrijving                                                                                     | g                                                             | Hierbij vrage                                        | en een TLV voo                   | or het SBO aan.              |                    | Overstapadvies<br>Onderwijsondersteuning<br>School<br>Ouders/Verzorgers |                        |                                  |                                        |         |
| Contactpers                                                                                      | soon                                                          | Jan Hulst                                            |                                  | C                            |                    | Toetsresultaten                                                         | 0                      |                                  |                                        |         |
| E-mail                                                                                           |                                                               | demo@dem                                             | oschool.nl                       | 8                            |                    | Bijlages                                                                | 0 🔽                    |                                  |                                        |         |
| Telefoon                                                                                         |                                                               | 0612345678                                           | 3                                |                              |                    | Verzuim                                                                 | 0                      |                                  |                                        |         |
| Functie                                                                                          |                                                               | IB                                                   |                                  |                              |                    | Schoolloopbaan<br>Algemene dossiergegeven                               | 0 🖬<br>s 0 📷           |                                  |                                        |         |
| Aanleverpun<br>11: SWV                                                                           | ntselectie:<br>/ aanleverpunt K                               | indKans                                              |                                  |                              |                    | VVE                                                                     | •                      |                                  |                                        |         |
| oelichting ond<br>ennisnet.<br>Toelichting o<br>Bestandsna:                                      | derwijsbehoefter<br>onderwijsbehoe<br>am                      | 1' is een bijlage die<br>ften - 0 t/m 0 (van         | e door Kennisr<br>n 0)           | iet met diverse sc           | holen is o         | ntwikkeld, om extra gegevens                                            | met het OSO dossier me | e te kunnen sturen. Klik hier vo | or de invulbare PDF van<br>Verwijderen |         |
|                                                                                                  |                                                               | den                                                  |                                  |                              |                    |                                                                         |                        |                                  |                                        |         |
| Er zijn geen g                                                                                   | Jedevens devou                                                |                                                      |                                  |                              |                    |                                                                         |                        |                                  |                                        |         |
| Er zijn geen g<br>Bestand kieze                                                                  | en Geen besta                                                 | nd gekozen                                           | Bijlage toevoe                   | egen Bijlage                 | uit map            |                                                                         |                        |                                  |                                        |         |
| Er zijn geen g<br>Bestand kieze<br>Foegevoegde                                                   | e bijlages - 0 t/n                                            | nd gekozen                                           | Bijlage toevoe                   | egen Bijlage                 | uit map            |                                                                         |                        |                                  |                                        |         |
| Er zijn geen g<br>Bestand kiez<br>Foegevoegde<br>Bestandsnaa                                     | e bijlages - 0 t/n                                            | nd gekozen (1997)<br>n 0 (van 0)                     | Bijlage toevo€                   | ogen Bijlage                 | uit map            | 1                                                                       |                        |                                  | Verwijderen                            |         |
| Er zijn geen g<br>Bestand kieze<br>Toegevoegde<br>Sestandsnaa<br>Er zijn geen g                  | e bijlages - 0 t/n<br>am<br>gegevens gevond                   | nd gekozen en an an an an an an an an an an an an an | Bijlage toevoe                   | egen Bijlage                 | uit map            |                                                                         |                        |                                  | Verwijderen                            |         |
| Er zijn geen g<br>Bestand kieze<br>Toegevoegde<br>Bestandsnaa<br>Er zijn geen g<br>Bestand kieze | e bijlages - 0 t/n<br>am<br>gegevens gevons<br>ren Geen besta | nd gekozen (<br>n 0 (van 0)<br>den<br>nd gekozen (   | Bijlage toevoe<br>Bijlage toevoe | ogen Bijlage<br>ogen Bijlage | uit map<br>uit map | Notitie uit map                                                         |                        |                                  | Verwijderen                            |         |

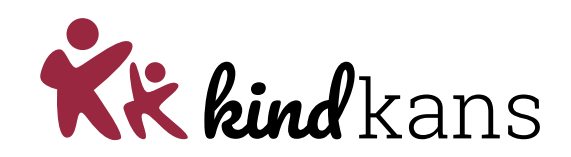

|                                                                                                    | Personalia •                                                                                                    | Onderwijs 👻                                                                             | Toetsen •                                                  | Begeleiding •                | Map •              | •                                                                                                    |                                         | Rapportage 🕑   BF                | ON terugkoppelingen   X    |
|----------------------------------------------------------------------------------------------------|----------------------------------------------------------------------------------------------------|-----------------------------------------------------------------------------------------|------------------------------------------------------------|------------------------------|--------------------|----------------------------------------------------------------------------------------------------|-----------------------------------------|----------------------------------|----------------------------|
| ulpvraag                                                                                                    | aanmaken                                                                                                    |                                                                                         |                                                            |                              |                    |                                                                                                    |                                         |                                  |                            |
| ulpvraag                                                                                                    |                                                                                                    |                                                                                         |                                                            |                              |                    | Gegevensblokken                                                                                                    |                                         |                                  |                            |
|                                                                                                    |                                                                                                    |                                                                                         |                                                            |                              |                    | Handelingsplannen                                                                                                    |                                         |                                  | 1                          |
| Samenwerk                                                                                                    | kingsverband                                                                                                    | PO9999                                                                                  |                                                            | ~                            |                    |                                                                                                    | a Kies                                  | s hier he                        | t qoeae                    |
| Aanvraagty                                                                                                    | pe                                                                                                    | TLV                                                                                     |                                                            | ~                            |                    |                                                                                                    | c – –                                   |                                  | <b>J</b>                   |
| Datum                                                                                                    |                                                                                                    | 02-07-2021                                                                              |                                                            | 24                           |                    | Overstapadvies                                                                                                    | aan                                     | vraadtvi                         | oe                         |
| Omschrijvin                                                                                                    | ng                                                                                                    | Hierbij vrage                                                                           | en een TLV voi                                             | or het SBO aan.              |                    | Onderwijsondersteuning                                                                                                    |                                         |                                  |                            |
|                                                                                                    |                                                                                                    |                                                                                         |                                                            |                              |                    | School                                                                                                    | 0                                       |                                  |                            |
|                                                                                                    |                                                                                                    |                                                                                         |                                                            |                              |                    | Ouders/Verzorgers                                                                                                    |                                         |                                  |                            |
| Contactpen                                                                                                    | soon                                                                                                    | lan Hulst                                                                               |                                                            |                              |                    | Toetsresultaten                                                                                                    | 0 0                                     |                                  |                            |
| E-mail                                                                                                    |                                                                                                    | demo@dem                                                                                | anechool ni                                                |                              |                    | Biilages                                                                                                    | 0 🗖                                     |                                  |                            |
| Telefoon                                                                                                    |                                                                                                    | 0612345678                                                                              |                                                            | 4                            |                    | Verzuim                                                                                                    | 0                                       |                                  |                            |
| Functie                                                                                                    |                                                                                                    | IB                                                                                      | 5                                                          |                              |                    | Schoolloopbaan                                                                                                    | 0 0                                     |                                  |                            |
|                                                                                                    |                                                                                                    | LID.                                                                                    |                                                            |                              |                    | Algemene dossiergegevens                                                                                                    | 0 8                                     |                                  |                            |
|                                                                                                    |                                                                                                    |                                                                                         |                                                            |                              | _                  | VVE                                                                                                    | 0 0                                     |                                  |                            |
| Aanleverpur                                                                                                    | ntselectie:                                                                                                    |                                                                                         |                                                            |                              |                    |                                                                                                    | 0                                       |                                  |                            |
| 11: SW)                                                                                                    | V aanleverpunt Ki                                                                                                    | indKans                                                                                 |                                                            |                              |                    |                                                                                                    |                                         |                                  |                            |
| valighting on                                                                                                    | danulishahaaftan                                                                                                    | in oon hiilaga di                                                                       | a door Konnia                                              | not most discores and        |                    | THE REPORT OF THE REPORT OF TH | 1001 J 1001 J 1070 J J 10 15 S1001 J 11 | iee te kunnen sturen. Kiik mer v | DOI DE INVUIDARE PDP Van   |
| oelichting or<br>ennisnet.<br>Toelichting o<br>Testandsna                                                                                                | nderwijsbehoeften<br>onderwijsbehoef<br>Iam                                                                                                    | 1' is een bijlage di<br>ften - 0 t/m 0 (va                                              | n 0)                                                       | net met diverse sch          |                    | nunnus, en exis gegerenen                                                                                                    |                                         |                                  | Verwijderen                |
| oelichting or<br>ennisnet.<br>'oelichting o<br>Bestandsna<br>ir zijn geen j                                                                              | nderwijsbehoeften<br>onderwijsbehoef<br>iam<br>gegevens gevond                                                                                     | " is een bijlage di<br>ften - 0 t/m 0 (va<br>den                                        | ie door Kennisi<br>n 0)                                    | net met diverse sch          |                    | nanitices, en ensa gegerenen                                                                                                    |                                         |                                  | Verwijderen                |
| oelichting or<br>ennisnet.<br>Foelichting o<br>Bestandsna<br>Er zijn geen i<br>Bestand kiez                                                              | nderwijsbehoeften<br>onderwijsbehoef<br>am<br>gegevens gevond<br>zen Geen besta                                                                    | r' is een bijlage di<br>ften - 0 t/m 0 (va<br>den<br>nd gekozen                         | e door Kennisi<br>n 0)<br>Bijlage toevo                    | egen Bijlage                 | uit map            |                                                                                                    |                                         |                                  | Verwijderen                |
| oelichting or<br>ennisnet.<br>Foelichting o<br>Bestandsna<br>Er zijn geen y<br>Bestand kiez<br>'oegevoegd                                                | nderwijsbehoeften<br>onderwijsbehoef<br>iam<br>gegevens gevond<br>zen Geen besta<br>le bijlages - 0 t/m                                            | n' is een bijlage di<br>Itten - 0 t/m 0 (va<br>den<br>Ind gekozen<br>In 0 (van 0)       | e door Kennisi<br>n 0)<br>Bijlage toevo                    | egen Bijløge                 | uit map            |                                                                                                    |                                         |                                  | Verwijderen                |
| oelichting or<br>ennisnet.<br>Foelichting o<br>Bestandsna<br>Er zijn geen i<br>Bestand kiez<br>'oegevoegd<br>Bestandsna                                  | nderwijsbehoeften<br>onderwijsbehoeft<br>am<br>gegevens gevond<br>zen Geen besta<br>le bijlages - 0 t/m<br>am                                      | Y is een bijlage di<br>ften - 0 t/m 0 (va<br>den<br>nd gekozen<br>n 0 (van 0)           | e door Kennisi<br>n 0)<br>Bijlage toevo                    | egen Bijlage                 | ult map            |                                                                                                    |                                         |                                  | Verwijderen<br>Verwijderen |
| oelichting or<br>ennisnet.<br>Foelichting o<br>Bestandsna<br>Er zijn geen<br>Bestand kiez<br>foegevoegd<br>Bestandsna<br>ir zijn geen                    | derwijsbehoeften<br>onderwijsbehoeft<br>am<br>gegevens gevond<br>zen Geen besta<br>te bijlages - 0 t/m<br>iam<br>gegevens gevond                   | n' is een bijlage di<br>ften - 0 t/m 0 (va<br>den<br>Ind gekozen<br>In 0 (van 0)<br>den | e door Kennisi<br>n 0)<br>Bijlage toevo                    | egen Bijlage                 | uit map            |                                                                                                    |                                         |                                  | Verwijderen<br>Verwijderen |
| oelichting or<br>ennisnet.<br>Foelichting u<br>Bestandsna<br>Er zijn geen i<br>Bestand klez<br>Gegevoegd<br>Bestandsna<br>Fr zijn geen i<br>Bestand klez | nderwijsbehoeften<br>onderwijsbehoeft<br>am<br>gegevens gevond<br>zen Geen besta<br>le bijlages - 0 t/m<br>am<br>gegevens gevond<br>zen Geen besta | n' is een bijlage di<br>tten - 0 t/m 0 (va<br>den<br>n 0 (van 0)<br>den<br>nd gekozen   | e door Kennisi<br>n 0)<br>Bijlage toevoo<br>Bijlage toevoo | egen Bijlage<br>egen Bijlage | ult map<br>uit map | Notitie uit map                                                                                                    |                                         |                                  | Verwijderen<br>Verwijderen |

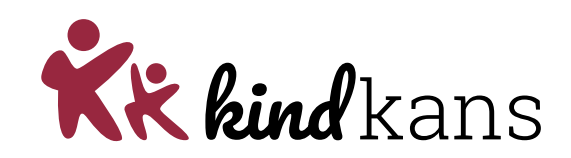

| lieter Demo Groep Dem                                                                                            | logroep 01-07-20                                                                            | 014 (7 jaar)               | )                 |             |                                                                                                    |                                       |                                                                                                    |
|----------------------------------------------------------------------------------------------------|---------------------------------------------------------------------------------------------|----------------------------|-------------------|-------------|----------------------------------------------------------------------------------------------------|---------------------------------------|----------------------------------------------------------------------------------------------------|
| .eerlingkaart Personalia •                                                                                       | Onderwijs +                                                                                 | Toetsen +                  | Begeleiding -     | Map 🕶       |                                                                                                    |                                       | Rapportage 🗒   BRON terugkoppelingen   🔀                                                                                                    |
| Hulpvraag aanmaken                                                                                               |                                                                                             |                            |                   |             |                                                                                                    |                                       |                                                                                                    |
| Hulpvraag                                                                                                    |                                                                                             |                            |                   |             | Gegevensblokken                                                                                                    |                                       | <b>T</b> I I I I A                                                                                                    |
| Samenwerkingsverband<br>Aanvraagtype<br>Datum<br>Omschrijving<br>Contactpersoon<br>E-mail<br>Telefoon<br>Functie | P09999<br>TLV<br>02-07-2021<br>Hierbij vragen<br>Jan Hulst<br>demo@demo<br>0612345678<br>IB | e een TLV voo<br>school.nl | r het SBO aan.    |             | Handelingsplannen<br>Eindtoets<br>Leerling<br>Overstapadvies<br>Ondersvijsondersteuning<br>Ouders/Verzorgers<br>Toetsresultaten<br>Bijlages<br>Verzuin<br>Schoolloopbaan<br>Algemene dossiergoop | 0 0 0 0 0 0 0 0 0 0 0 0 0 0 0 0 0 0 0 | Tekstvak te vullen. Soms<br>afhankelijk van<br>aanvraagtype al gevuld<br>met tekst. Vak kan grote<br>worden gemaakt door<br>streepjes rechtsonder |
| Aanleverpuntselectie:                                                                                            | () - 11/                                                                                    |                            |                   | 7           | VVE                                                                                                    | 0                                     |                                                                                                    |
| Toelichting onderwijsbehoefte<br>Kennisnet.                                                                      | n' is een bijlage die                                                                       | door <mark>Kennisn</mark>  | et met diverse sc | holen is or | ntwikkeld, om extra gegev                                                                                                    | ens met het (                         | DSO dossier mee te kunnen sturen. Klik hier voor de invulbare PDF van                                                                             |
| Toelichting onderwijsbehoe                                                                                       | eften - 0 t/m 0 (van                                                                        | 0)                         |                   |             |                                                                                                    |                                       | Varwilderan                                                                                                    |
| Fr zijn geen gegevens gevor                                                                                      | nden                                                                                        |                            |                   |             |                                                                                                    |                                       | verwijderen                                                                                                    |
| Bestand kiezen Geen best                                                                                         | and gekozen Bi                                                                              | ijlage toevoe              | gen Bijlage       | uit map     |                                                                                                    |                                       |                                                                                                    |
| Toegevoegde bijlages - 0 t/                                                                                      | m 0 (van 0)                                                                                 |                            |                   |             |                                                                                                    |                                       |                                                                                                    |
| Bestandsnaam                                                                                                    |                                                                                             |                            |                   |             |                                                                                                    |                                       | Verwijderen                                                                                                    |
|                                                                                                    |                                                                                             |                            |                   |             |                                                                                                    |                                       |                                                                                                    |

Notitie uit map

OSO test school

Bestand kiezen Geen bestand gekozen

Opslaan en verzenden

Bijlage toevoegen Bijlage uit map

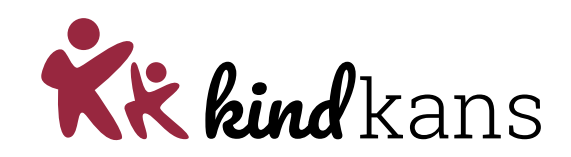

| eerlingkaart     | Personalia •       | Onderwijs 👻         | Toetsen -       | Begeleiding -       | Map 🕶      |                             |             |             | Rapportage               | BRON terug       | skoppelingen   🗙 |          |      |    |
|------------------|--------------------|---------------------|-----------------|---------------------|------------|-----------------------------|-------------|-------------|--------------------------|------------------|------------------|----------|------|----|
| lulpvraag a      | aanmaken           |                     |                 |                     |            |                             |             |             |                          |                  |                  |          |      |    |
| Hulpvraag        |                    |                     |                 |                     |            | Gegevensblokken             |             |             |                          |                  |                  |          |      |    |
| Comenuatio       |                    |                     |                 |                     |            | Handelingsplannen           | 0           |             |                          |                  |                  |          |      |    |
| Assures          | ngsverband         | PO9999              |                 | ~                   |            | Eindtoets                   | 0           |             |                          |                  |                  |          |      |    |
| Aanvraagtyp      | e .                | TLV                 |                 |                     |            | Leerling                    | 0           |             |                          |                  |                  |          |      |    |
| Datum            |                    | 02-07-2021          |                 | 24                  |            | Overstapadvies              | 0 []        |             |                          |                  |                  |          |      |    |
| Omschrijving     | ]                  | Hierbij vrage       | en een TLV voi  | or het SBO aan.     |            | Onderwijsondersteuning      | 0           |             |                          |                  |                  |          |      |    |
|                  |                    |                     |                 |                     |            | School                      | 0           | <u> </u>    |                          |                  |                  |          |      |    |
|                  |                    |                     |                 |                     | _          | Ouders/Verzorgers           | 0           | CO          | ntacti                   | bers             | soonc            | leve     | ns . |    |
| Contactperso     | oon                | Jan Hulst           |                 | Q                   |            | Toetsresultaten             | 0 □         |             |                          |                  |                  | <u></u>  |      |    |
| E-mail           |                    | demo@den            | noschool.nl     | PE                  |            | illages                     |             | 70          | als be                   | ken              | dini             | Parn     | assv | S. |
| Telefoon         |                    | 061234567           | 8               |                     |            |                             |             |             |                          |                  | <b>~</b>         | <b>.</b> |      |    |
| Functie          |                    | IB                  | -               |                     |            | choolloopbaan               | 0           |             | t on te                  | alefa            | nnn              | umn      | nerl |    |
|                  |                    | 1.0                 |                 |                     |            | Algemene dossiergegever     | s () El     | LC          |                          |                  | 50111            | ann      |      |    |
|                  |                    | -                   |                 |                     | -          | VVE                         | 0 -         |             |                          |                  |                  |          |      |    |
| Aanleverpunt     | tselectie:         |                     |                 |                     |            |                             |             |             |                          |                  |                  |          |      |    |
| 11: SWV          | aanleverpunt K     | indKans             |                 |                     | _          |                             |             |             |                          |                  |                  |          |      |    |
| oelichting ond   | derwijsbehoefter   | n' is een bijlage d | ie door Kennisi | net met diverse sch | olen is or | ntwikkeld, om extra gegeven | met het OSC | dossier mee | e te kunnen sturen. Klik | hier voor de inv | vulbare PDF van  |          |      |    |
| of it is a fight |                    |                     |                 |                     |            |                             |             |             |                          |                  |                  |          |      |    |
| foelichting or   | nderwijsbehoe      | ften - 0 t/m 0 (va  | in 0)           |                     |            |                             |             |             |                          |                  |                  |          |      |    |
| Bestandsnaa      | Im                 |                     |                 |                     |            |                             |             |             |                          |                  | Verwijderen      |          |      |    |
| Er zijn geen ge  | egevens gevon      | den                 |                 |                     |            |                             |             |             |                          |                  |                  |          |      |    |
| Bestand kieze    | en Geen besta      | ind gekozen         | Bijlage toevo   | egen Bijlage        | it map     |                             |             |             |                          |                  |                  |          |      |    |
| Toeaevoeade      | e biilages - 0 t/r | n 0 (van 0)         |                 |                     |            |                             |             |             |                          |                  |                  |          |      |    |
| Bestandsnaa      | ım                 |                     |                 |                     |            |                             |             |             |                          |                  | Verwijderen      |          |      |    |
| Er zijn geen ge  | egevens gevon      | den                 |                 |                     |            |                             |             |             |                          |                  |                  |          |      |    |
| Bestand kieze    | en Geen besta      | ind gekozen         | Bijlage toevo   | egen Bijlage        | it map     | Notitie uit map             |             |             |                          |                  |                  |          |      |    |
|                  |                    |                     |                 |                     |            |                             |             |             |                          |                  | 9 1100 Mada      |          |      |    |
| Opslaan en 1     | verzenden          | Annuleren           |                 |                     |            |                             |             |             |                          |                  | OSO test school  |          |      |    |

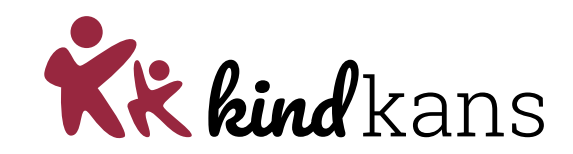

| erlingkaart                                                                                      | Personalia •                                                                     | Onderwijs - To                                          | betsen - Begeleiding -    | • Map •                                  |                       | Rapportage 📴   BRON te                     | rugkoppelinge |
|--------------------------------------------------------------------------------------------------|----------------------------------------------------------------------------------|---------------------------------------------------------|---------------------------|------------------------------------------|-----------------------|--------------------------------------------|---------------|
| ulpvraag a                                                                                       | aanmaken                                                                         |                                                         |                           |                                          |                       |                                            |               |
| lulpvraag                                                                                        |                                                                                  |                                                         |                           | Gegevensblokken                          |                       |                                            |               |
|                                                                                                  |                                                                                  |                                                         |                           | -                                        | 0.0                   |                                            |               |
| Samenwerki                                                                                       | ingsverband                                                                      | PO9999                                                  |                           | Findtoate                                |                       |                                            |               |
| Aanvraagtyp                                                                                      | )e                                                                               | TLV                                                     |                           | <ul> <li>Leading</li> </ul>              | 0                     |                                            |               |
| Datum                                                                                            |                                                                                  | 02-07-2021                                              |                           | 24 Overstapadvies                        |                       |                                            |               |
| Omschrijving                                                                                     | 3                                                                                | Hierbij vragen e                                        | en TLV voor het SBO aan.  | Onderwijsondersteunin                    |                       |                                            |               |
|                                                                                                  |                                                                                  |                                                         |                           | School                                   |                       |                                            |               |
|                                                                                                  |                                                                                  |                                                         |                           | Ouders/Verzorgers                        |                       |                                            |               |
| Contactpers                                                                                      | oon                                                                              | lan klulet                                              |                           | Toetsresultaten                          | 0                     |                                            |               |
| E-mail                                                                                           | Factors                                                                          | I demo@demose                                           | hool pl                   | Biilages                                 |                       |                                            |               |
| Telefoon                                                                                         |                                                                                  | loc12245678                                             | noorm                     | Verzuim                                  | 0                     |                                            |               |
| Functie                                                                                          |                                                                                  | 10012345076                                             |                           | Schoolloopbaan                           | 0                     |                                            |               |
|                                                                                                  |                                                                                  | lip                                                     |                           | Algemene dossiergege                     | vens () m             |                                            |               |
|                                                                                                  |                                                                                  |                                                         |                           | VVE                                      | 0 0                   |                                            |               |
| Aanleverpunt                                                                                     | tselectie:                                                                       |                                                         |                           |                                          | 0                     |                                            |               |
| 11: SWV                                                                                          | aanleverpunt Kin                                                                 | idKans                                                  |                           |                                          |                       | -                                          |               |
| oelichting ond<br>ennisnet.                                                                      | derwijsbehoeften'                                                                | is een bijlage die do                                   | oor Kennisnet met diverse | scholen is ontwikkeld, om extra gegev    | ens met het OSO dossi | er mee te kunnen sturen. Klik hier voor de | invulbare PDi |
| foelichting o                                                                                    | nderwijsbehoeft                                                                  | ten - 0 t/m 0 (van 0)                                   |                           |                                          |                       |                                            |               |
| Bestandsnaa                                                                                      | um                                                                               |                                                         |                           |                                          |                       |                                            | Verwijde      |
|                                                                                                  | jegevens gevonde                                                                 | en                                                      |                           |                                          |                       |                                            |               |
| Er zijn geen g                                                                                   |                                                                                  |                                                         |                           |                                          |                       |                                            |               |
| Er zijn geen g<br>Bestand kieze                                                                  | en Geen bestan                                                                   | id gekozen Bijle                                        | ige toevoegen Bijlag      | ge uit map                               |                       |                                            |               |
| Er zijn geen g<br>Bestand kieze                                                                  | en Geen bestan                                                                   | nd gekozen Bijli                                        | ige toevoegen Bijlag      | ge uit map                               |                       |                                            |               |
| Er zijn geen g<br>Bestand kieze<br>Toegevoegde<br>Bestandsnaa                                    | en Geen bestan<br>s bijlages - 0 t/m                                             | nd gekozen Bijli<br>0 (van 0)                           | ige toevoegen Bijlag      | ge uit map                               |                       |                                            | Verwijde      |
| Er zijn geen g<br>Bestand kieze<br>Toegevoegde<br>Bestandsnaa<br>Er zijn geen g                  | en Geen bestar<br>bijlages - 0 t/m<br>im<br>egevens gevonde                      | nd gekozen Bijli<br>0 (van 0)<br>en                     | ige toevoegen Bijlaç      | je uit map                               |                       |                                            | Verwijde      |
| Er zijn geen g<br>Bestand kieze<br>Toegevoegde<br>Bestandsnaa<br>Er zijn geen g<br>Bestand kieze | en Geen bestar<br>e bijlages - 0 t/m<br>im<br>iegevens gevonde<br>en Geen bestan | nd gekozen Bijli<br>0 (van 0)<br>en<br>Id gekozen Bijli | ige toevoegen Bijlag      | ge uit map Notitie uit map               |                       |                                            | Verwijde      |
| Er zijn geen g<br>Bestand kieze<br>Toegevoegde<br>Bestandsnaa<br>Er zijn geen g<br>Bestand kieze | en Geen bestar<br>• bijlages - 0 t/m<br>Im<br>Iegevens gevonde<br>en Geen bestan | nd gekozen Bijla<br>0 (van 0)<br>en<br>Id gekozen Bijla | ige toevoegen Bijlag      | ge uit map<br>ge uit map Notitie uit map |                       |                                            | Verwijde      |

Gegevens van de blokjes die grijs zijn gaan automatisch mee. De andere blokjes kunnen aan en uit worden gezet.

Advies: zet alleen bijlagen aan. De andere gegevens worden anders in grote vrij onleesbare bestanden meegestuurd. Beter daar zelf overzichten van te maken.

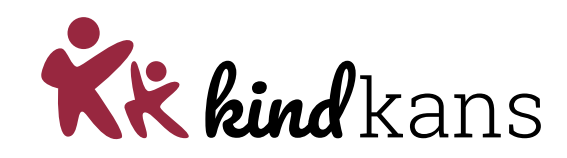

| eningkaan reisenana                                                                                                    | Onderwijs      Toetsen                                                                                                    | Begeleiding - Map -                          |                                 |                       | Rapportage 🗒               | BRON terugkoppelingen       |
|----------------------------------------------------------------------------------------------------|----------------------------------------------------------------------------------------------------|----------------------------------------------|---------------------------------|-----------------------|----------------------------|-----------------------------|
| lulpvraag aanmaken                                                                                                    |                                                                                                    |                                              |                                 |                       |                            |                             |
| Hulpvraag                                                                                                    |                                                                                                    |                                              | Gegevensblokken                 |                       |                            |                             |
|                                                                                                    |                                                                                                    |                                              | Handelingsplannen (             |                       |                            |                             |
| Samenwerkingsverband                                                                                                    | PO9999                                                                                                    | ~                                            | Eindtoets                       | D                     |                            |                             |
| Aanvraagtype                                                                                                    | TLV                                                                                                    | ×                                            | Leerling                        | D 🔤                   |                            |                             |
| Omenhallsing                                                                                                    | 02-07-2021                                                                                                    | 24                                           | Overstapadvies (                | D                     |                            |                             |
| Omschrijving                                                                                                    | Hierbij vragen een TLV voo                                                                                                    | or het SBO aan.                              | Onderwijsondersteuning          | D                     |                            |                             |
|                                                                                                    |                                                                                                    |                                              | School (                        | D                     |                            |                             |
|                                                                                                    |                                                                                                    | 1                                            | Ouders/Verzorgers               | D 🖂                   |                            |                             |
| Contactpersoon                                                                                                    | Jan Hulst                                                                                                    | Q                                            | Toetsresultaten                 |                       |                            |                             |
| E-mail                                                                                                    | demo@demoschool.nl                                                                                                    | 8                                            | Bijlages                        | D 🔽                   |                            |                             |
| Telefoon                                                                                                    | 0612345678                                                                                                    |                                              | Verzuim (                       | D 🔲                   |                            |                             |
| Functie                                                                                                    | IB                                                                                                    |                                              | Schoolloopbaan (                | D 🗾                   |                            |                             |
|                                                                                                    |                                                                                                    |                                              | Algemene dossiergegevens (      | D 🔤                   |                            |                             |
|                                                                                                    |                                                                                                    |                                              | VVE (                           |                       |                            |                             |
| Aanleverpuntselectie:                                                                                                    | at KindKane                                                                                                    |                                              |                                 |                       |                            |                             |
| oelichting onderwijsbehoe                                                                                                    | eften" is een bijlage die door Kennisr                                                                                               | net met diverse scholen is on                | itwikkeld, om extra gegevens me | t het OSO dossier mee | te kunnen sturen. Klik hie | r voor de invulbare PDF van |
| ennisnet.<br>Foelichting onderwijsbel<br>Bestandsnaam                                                                                                    | hoeften - 0 t/m 0 (van 0)                                                                                                    |                                              |                                 |                       |                            | Verwijderen                 |
| ennisnet.<br>Foelichting onderwijsbei<br>Bestandsnaam<br>Er zijn geen gegevens gev                                                                                                    | hoeften - 0 t/m 0 (van 0)                                                                                                    |                                              |                                 |                       |                            | Verwijderen                 |
| ennisnet.<br>Toelichting onderwijsbet<br>Bestandsnaam<br>Er zijn geen gegevens gev<br>Bestand kiezen ] Geen be                                                                                                 | noeften - 0 t/m 0 (van 0)<br>vonden<br>estand gekozen Bijlage toevoo                                                                 | egen Bijlage uit map                         | [                               |                       |                            | Verwijderen                 |
| iennisnet.<br>Toelichting onderwijsbel<br>Bestandsnaam<br>Er zijn geen gegevens gev<br>Bestand klezen ] Geen be<br>Toegevoegde bijlages - t                                                                    | vonden<br>estand gekozen Bijlage toevoo<br>prom 0 (van 0)                                                                            | egen Bijlage uit map                         | [                               |                       |                            | Verwijderen                 |
| ennisnet.<br>Toelichting onderwijsbel<br>Bestandsnaam<br>Er zijn geen gegevens gev<br>Bestand kiezen ] Geen be<br>Toegevoegde bijlages - t<br>Bestandsnaam                                                     | noeften - 0 t/m 0 (van 0)<br>vonden<br>estand gekozen Bijlage toevou                                                                 | egen 📕 Bijlage uit map                       |                                 |                       |                            | Verwijderen<br>Verwijderen  |
| ennisnet.<br>Toelichting onderwijsbeh<br>Bestandsnaam<br>Er zijn geen gegevens gev<br>Bestand klezen Geen be<br>Toegevoegde bijlages - d<br>Bestandsnaam<br>Er zijn geen gegevens gev                          | noeften - 0 Um 0 (van 0)<br>vonden<br>estand gekozen <u>Bijlage toevoo</u><br>rum u (van 0)<br>vonden                                | egen 📕 Bijlage uit map                       |                                 |                       |                            | Verwijderen<br>Verwijderen  |
| ennianet.<br>Toelichting onderwijsbel<br>Bestandsmaam<br>Er zijn geen gegevens gev<br>Bestand klezen Geen be<br>Gegevoegde bijlages - C<br>Bestandsmaam<br>Er zijn geen gegevens gev<br>Bestand klezen Geen be | noeffen - 0 t/m 0 (van 0)<br>vonden<br>estand gekozen Bijliøge toevor<br>r t/m 0 (van 0)<br>vonden<br>estand gekozen Bijliøge toevor | egen Bijlage uit map<br>egen Bijlage uit map | Nofilie uit map                 |                       |                            | Verwijderen<br>Verwijderen  |

Dit blok is ontstaan door OSO zelf. Wanneer je een OPP in PS gebruikt of de ondersteuningsbehoeften in die module invult, hoef je hier niets te doen. Anders moet je hier een bestand uploaden. Ons advies is dan om hier het OPP of ondersteuningsbehoeften te uploaden.

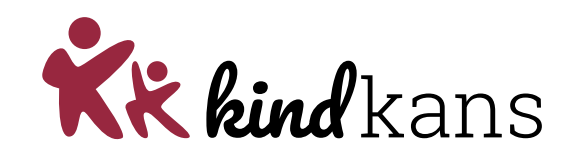

| rlingkaart Personalia •                                                                                    | Onderwijs - Toetsen - Begeleiding -                   | Map \star                                                                                                    |                         | Rapportage 🕞   BR              | ON terugkoppelingen   🔀 |
|----------------------------------------------------------------------------------------------------|-------------------------------------------------------|----------------------------------------------------------------------------------------------------|-------------------------|--------------------------------|-------------------------|
| Jpvraag aanmaken                                                                                           |                                                       |                                                                                                    |                         |                                |                         |
| ulpvraag                                                                                                   |                                                       | Gegevensblokken                                                                                                 |                         |                                |                         |
|                                                                                                    |                                                       | Handelingsplannen                                                                                               | 0                       |                                | ]                       |
| Samenwerkingsverband                                                                                       | P09999 ~                                              | Eindtoets                                                                                                    | 0 0                     |                                |                         |
| Aanvraagtype                                                                                               | TLV V                                                 | Leerling                                                                                                    | 0                       |                                |                         |
| Datum                                                                                                    | 02-07-2021                                            | Overstapadvies                                                                                                  | 0 []                    |                                |                         |
| Umschrijving                                                                                               | Hierbij vragen een TLV voor het SBO aan.              | Onderwijsondersteuning                                                                                          | 0                       |                                |                         |
|                                                                                                    |                                                       | School                                                                                                    | 0                       |                                |                         |
|                                                                                                    |                                                       | Ouders/Verzorgers                                                                                               | 0                       |                                |                         |
| Contactpersoon                                                                                             | Jan Hulst                                             | Toetsresultaten                                                                                                 | 0                       |                                |                         |
| E-mail                                                                                                    | demo@demoschool.nl                                    | Bijlages                                                                                                    | 0                       |                                |                         |
| Telefoon                                                                                                   | 0612345678                                            | Verzuim                                                                                                    | 0                       |                                |                         |
| Functie                                                                                                    | IB                                                    | Schoolloopbaan                                                                                                  | 0                       |                                |                         |
|                                                                                                    | •                                                     | Algemene dossiergegevens                                                                                        | 0                       |                                |                         |
|                                                                                                    |                                                       | VVE                                                                                                    | 0                       |                                |                         |
| Aanleverpuntselectie:                                                                                      | ind Cana                                              |                                                                                                    |                         |                                |                         |
|                                                                                                    | ana centa                                             |                                                                                                    |                         |                                |                         |
| elichting onderwijsbehoefte<br>nnisnet.                                                                    | n' is een bijlage die door Kennisnet met diverse scho | olen is ontwikkeld, om extra gegevens r                                                                         | net het OSO dossier mee | te kunnen sturen. Klik hier vo | or de invulbare PDF van |
| celichting onderwijsbehoe                                                                                  | ften - 0 t/m 0 (van 0)                                |                                                                                                    |                         |                                |                         |
| estandsnaam                                                                                                |                                                       |                                                                                                    |                         |                                | Verwijderen             |
| r zijn geen gegevens gevon                                                                                 | den                                                   |                                                                                                    |                         |                                |                         |
|                                                                                                    |                                                       | Real Property lies of the second second second second second second second second second second second second s |                         |                                |                         |
| Sestand kiezen Geen besta                                                                                  | ind gekozen Bijlage toevoegen Bijlage u               | it map                                                                                                    |                         |                                |                         |
|                                                                                                    | n 0 (van 0)                                           |                                                                                                    |                         |                                |                         |
| oegevoegde bijlages - 0 t/r                                                                                |                                                       |                                                                                                    |                         |                                | Verwijderen             |
| oegevoegde bijlages - 0 t/r<br>estandsnaam                                                                 |                                                       |                                                                                                    |                         |                                |                         |
| oegevoegde bijlages - 0 t/r<br>Iestandsnaam<br>r zijn geen gegevens gevon                                  | den                                                   |                                                                                                    |                         |                                |                         |
| oegevoegde bijlages - 0 t/r<br>lestandsnaam<br>ir zijn geen gegevens gevon<br>lestand kiezen   Geen besta  | dén<br>Ind gekozen Bijlage toevoegen Bijlage u        | it map Notitie uit map                                                                                          |                         |                                |                         |
| foegevoegde bijlages - 0 t/r<br>3estandsnaam<br>5r zijn geen gegevens gevon<br>3estand klezen   Geen besta | den<br>Ind gekozen Bijlage toevoegen Bijlage ui       | it map Notitie uit map                                                                                          |                         |                                |                         |

Hier kan je 3 dingen doen:

- Bijlagen van je harde schijf toevoegen. Is niet nodig want jullie hebben alles op orde in ParnasSys©
- 2. Bijlagen uit de map van de leerling.
- 3. Notities van de leerling die in een PDF mee gaat.

| Parna                                                   | sSys: het overzichtsscher                                     | m                           |                | 1               | Kkk                             | <b>bind</b> kans | ר<br>כ |
|---------------------------------------------------------|---------------------------------------------------------------|-----------------------------|----------------|-----------------|---------------------------------|------------------|--------|
| 🂐 Mijn ParnasSys Leerling Groep Me                      | edewerker School Overzichten Beheer                           |                             |                | •               | Help €→                         |                  | -      |
| Leerling 71 - 1 Eindtoets Groep Eindtoets groep 1 05-10 | D-2009 (13 jaar)                                              |                             |                |                 | < 🖻 >                           |                  |        |
| Leerlingkaart Personalia 🕶 Onderwijs 💌 Toe              | tsen 👻 Begeleiding 💌 Map 💌                                    |                             |                | Rappo           | rtage 🕶 🗙                       |                  |        |
| Verstuurde hulpvragen                                   |                                                               |                             |                |                 |                                 |                  |        |
| Hulpvragen - 1 t/m 19 (van 19)                          | le krijgt een nummer als de                                   |                             | Lastete        | Laatste         | ⊞ 6 🖶                           | Wijzigen         |        |
| Datum Dossiernummer Omschrijving                        |                                                               | Status                      | statuscontrole | statuswijziging | Bewerken                        | biilagen         |        |
| 2022 11702263<br>19-02-                                 | ultwisseling successor is met                                 | aanmelding                  | 16-05-2022     | 02-05-2022      |                                 | Sijiagen         |        |
| 2022 11264801 de motivatie in]<br>04-04-                | Kindkans                                                      | aanmelding                  | 16-05-2022     | 04-04-2022      |                                 | meesture         | an     |
| 2022 0 test1320<br>10-02- 11206011 048                  | Kindikano                                                     | nieuw                       | 16-05-2022     | 10.02.2022      |                                 | naderhan         | hd     |
| 2022 11200011 948<br>08-02- 11205200 2140               |                                                               | aannetding                  | 16.05-2022     | 19-02-2022      |                                 | haderhai         | . ~    |
| 2022 1120200 2140<br>10-01- 0 Test                      |                                                               | TLV                         | 16-05-2022     | 19-02-2022      |                                 |                  |        |
| 2022                                                    |                                                               | aanmelding                  | 16-05-2022     | 16-05-2022      |                                 |                  |        |
| Hier kan ie                                             | evoegd: 🗆 Aanmeldingsformulier 🗆 Ontwikkelingsperspectiefolan | aanmelding                  | 16-05-2022     | 02-05-2022      |                                 |                  |        |
| · · ·                                                   | daard in de Omschrijving.                                     | nieuw                       | 16-05-2022     |                 |                                 |                  |        |
| een nieuwe                                              |                                                               | nieuw                       | 16-05-2022     |                 |                                 |                  |        |
| hulovraad                                               |                                                               | aanmelding                  | 16-05-2022     | 16-05-2022      |                                 |                  |        |
|                                                         |                                                               | nieuw                       | 16-05-2022     |                 |                                 |                  |        |
| versturen                                               |                                                               | nieuw                       | 16-05-2022     |                 |                                 |                  |        |
| 2022 11/00453 2251                                      |                                                               | aanmelding                  | 16-05-2022     | 14-04-2022      |                                 |                  |        |
| 27-01-<br>2022 1036                                     |                                                               | nieuw                       | 16-05-2022     |                 |                                 |                  |        |
| 10-02-<br>2022 206221 1025                              |                                                               | aanmelding                  | 16-05-2022     | 19-02-2022      |                                 |                  |        |
| 07-02-<br>2022 206242 Test                              |                                                               | aanmelding                  | 16-05-2022     | 19-02-2022      |                                 |                  |        |
| 22-02-<br>2022 276231 TE5T22-02-2022                    |                                                               | doorzetten                  | 16-05-2022     | 08-04-2022      |                                 |                  |        |
| 16-05-<br>2022 06066 TEST1232                           |                                                               | aanmelding                  | 16-05-2022     | 16-05-2022      |                                 |                  |        |
| Nieuwe hulpvraag invoeren Statussen updaten             | De laatste status opha<br>Kindkans. Dit gaat niet             | len bij<br>t auto <u>ma</u> | itisch_        | •<br>•          | 1455-kindkans<br>50 test school |                  |        |

# Agenda voor vandaag

- ParnasSys de basis!
- Koppeling ParnasSys Kindkans
- Kindkans mogelijkheden
- Oefenen
- Processen in het SWV
- Afsluiting

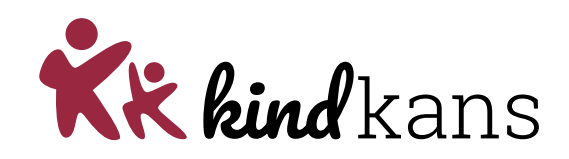

# Tijd om in te loggen!

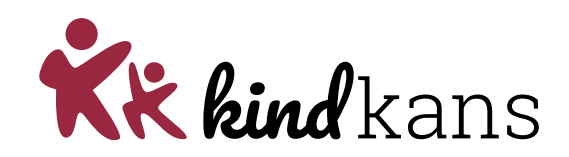

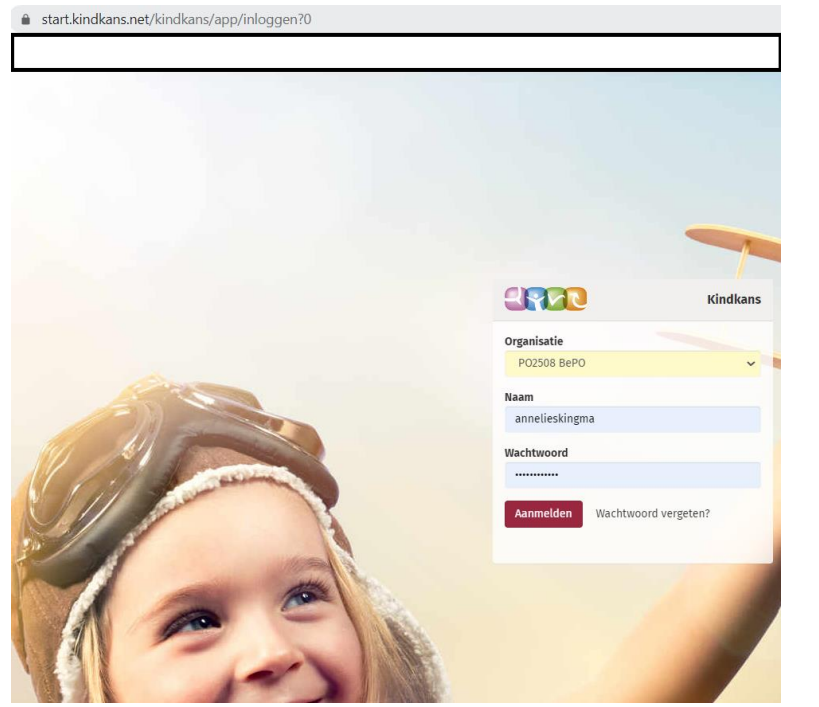

Eerst organisatie, dan gebruikersnaam.

Na de zomer 2FA aan!

Let zelf op wanneer er wisseling van medewerkers (ib en/of directie) plaatsvindt. Geef dit door aan het SWV!

## Rondleiding Kindkans

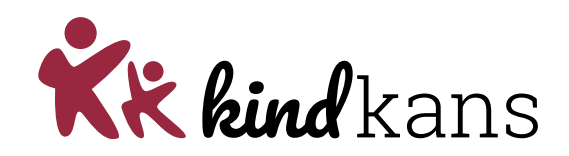

- Inloggen
- Openingsscherm
- Bovenste tabbladen: overzicht
- Onderste tabbladen: details per leerling
- Zoeken, wissen, sorteren, kolommenkiezer, groot scherm

### Rollen en rechten

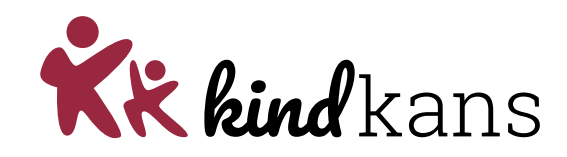

Twee rechten structuren

| Interne rechten                                                     | Externe rechten                                                                                       |
|---------------------------------------------------------------------|----------------------------------------------------------------------------------------------------|
| Organisatieniveau (je ziet alle hulpvragen van de hele organisatie) | Je ziet automatisch niks. Behalve als je<br>ergens aan bent gekoppeld. Dit is op<br>hulpvraag-niveau. |
| Status (mits je de status mag zien)                                 | Overlegronde<br>Toegang<br>Vergadering<br>Behandelaar<br>Coördinator<br>Formulier                     |

#### Hulpvragenscherm instellen

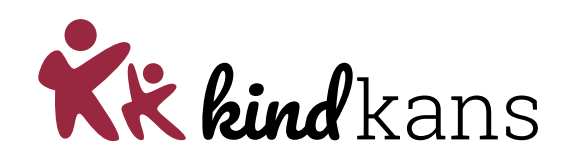

- 1. Kolommenkiezer: stel in welke kolommen, in welke volgorde, je wilt zien
- 2. Gebruik volledig scherm
- 3. Zoek een hulpvraag...
- ...en zorg dat alle hulpvragen weer zichtbaar worden (via de knop `wissen' maak je de zoekvensters leeg)
- 5. Sorteer op kolom naar keuze (2x)
- 6. Bekijk de opties bij groeperen
- Bekijk wat je kunt instellen bij 'mijn statusselectie', en hoe hierop te zoeken (denk aan punt 4...)

#### Rondleiding Kindkans: een hulpvraag

Hulpyraag

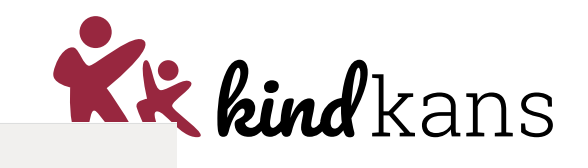

Hulpvragen Afhandelingen Formulieren Kengetallen Planning Budget Beheer

Basisgegevens Schoolgegevens

Aanpak TLV Overlegrond

#### Dossier: Piet Test

| ılpvragen         |                             |        |   | Details hulpvraag |
|-------------------|-----------------------------|--------|---|-------------------|
| Datum             | Hulpvraag                   | Status |   | Hulpvraagtype:    |
| 10-05-2023        | Thuiszitter                 |        | Û | Toelichting:      |
| 03-05-2023        | Thuiszitter                 | Ð      | Û |                   |
| 15-04-2023        | Dyslexie vergoede zorg aanv | Ø      | Ê |                   |
| 14-04-2023        | TLV SO aanvraag             |        | Ê |                   |
| - 1 t/m 4 (van 4) |                             | ₽ 🗴    |   |                   |

LVS

Formulier

Als u deze hulpvraag aanmaakt, wordt automatisch een Aanvraagformulier TLV aangemaakt. U vindt dit onder het tabblad "Formulier", bij de hulpvraag in Kindkans. Vult u dit alstublieft verder in en klik op "Opslaan". Druk vervolgens op de "Word-knop", om het formulier ter ondertekening uit te kunnen printen. Als u alle benodigde bijlagen, waaronder dit ondertekende formulier, bij de hulpvraag heeft gevoegd, verander dan de status naar TLY\_aanmelding indienen. Op dat moment wordt uw aanvraag zichtbaar voor het samenwerkingsverband en start de verwerking.

Toegang

Miin notities

#### Hulpvraag

| Hulpvraagdatum | 14-04-2023                               |
|----------------|------------------------------------------|
| Status         | TLV_aangevuld vooraankondiging afwijzing |
| Schoolgegevens | Demo_school (Annelies Kingma)            |
| Tital          | TIV CO assurant                          |

#### De Overlegronde

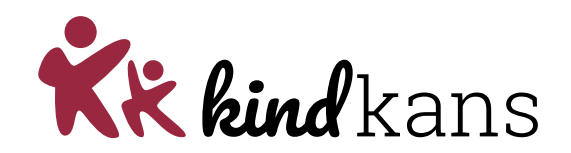

- Twee of meer betrokkenen kunnen discussiëren
- Als niet anders betrokken, eindigt inzage op einddatum
- Wie niet in de overlegronde is uitgenodigd, ziet deze ook niet.
- Geeft ook recht op toevoegen bijlage aan hulpvraag: dus veilig gegevens ontvangen.

**Opdracht**: maak bij 1 van de hulpvragen een overlegronde aan met 1 of meer van de hier aanwezigen. Houd je e-mail in de gaten. Reageer in de overlegronde.

# Agenda voor vandaag

- ParnasSys de basis!
- Koppeling ParnasSys Kindkans
- Kindkans mogelijkheden
- Oefenen
- Processen in het SWV
- Afsluiting

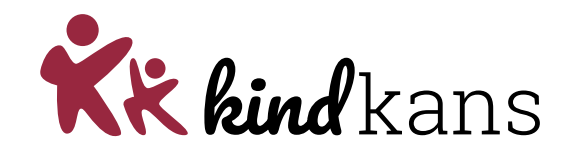

Succesvoorwaarde: werkende koppeling, anders alleen oefenen met demo-account

#### Oefeningen

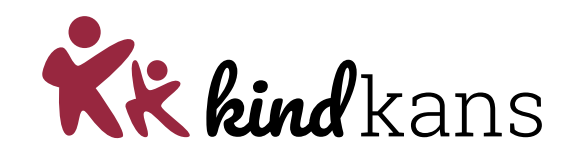

- Versturen van hulpvraag naar Kindkans (leerlingen worden door Kindkans weer verwijderd!)
- Inloggen in Kindkans met eigen account of demo-account (zie volgende sheet)
- Bewerken hulpvraag
- Status wijzigen
- Maak formulier aan
- Overlegronde
- Toegang

#### Inlogcodes demo

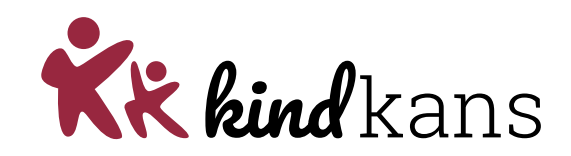

- demoib1 of demoib2 of demoib3
- Wachtwoord: Welkom1!

# Agenda voor vandaag

- ParnasSys de basis!
- Koppeling ParnasSys Kindkans
- Kindkans mogelijkheden
- Oefenen
- Processen in het SWV
- Afsluiting

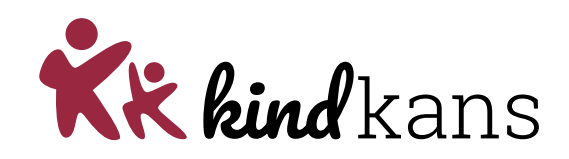

#### Processen van het SWV

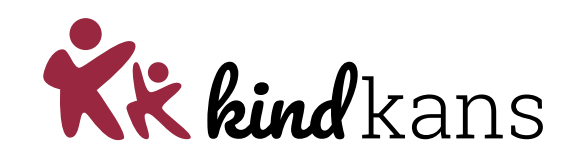

| Volgnummer | Naam                            | Toelichting                                               | Deze twee |  |
|------------|---------------------------------|-----------------------------------------------------------|-----------|--|
| 1          | TLV SO aanvraag                 | Als u deze hulpvraag aanmaakt, wordt automatisch een Aanv | worden 1  |  |
| 2          | TLV SBO aanvraag                | Als u deze hulpvraag aanmaakt, wordt automatisch een Aanv | Aanvraag  |  |
| 3          | Dyslexie vergoede zorg aanvraag | Als u deze hulpvraag aanmaakt, wordt automatisch een Aanv | TLV       |  |
| 4          | Thuiszitter                     |                                                           |           |  |

#### Processen van het SWV - algemeen

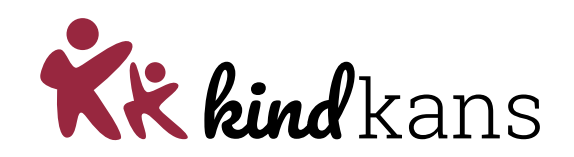

- Nieuwe hulpvraag vanuit school (altijd vanuit ParnasSys): automatische status op basis van aanvraagtype. Indien nodig automatisch formulier en / of coördinator.
- School wijzigt status (in Kindkans) naar indienen zodra gereed.
- Administratie beoordeelt of compleet. Zo niet kan school in <u>zelfde</u> hulpvraag bijlagen toevoegen (keuze: via ParnasSys of in Kindkans) -> status wijzigt automatisch.
- Elke statuswijziging geeft automatische mail aan aanvrager, coördinator, evt. behandelaar.
- Met formulier kan informatie worden verzameld en/of toegang dossier gegeven worden.
- Bij afronding vergrendeling: geen wijziging hulpvraag en bijbehorende informatie meer mogelijk.

### Processen van het SWV: Thuiszitter

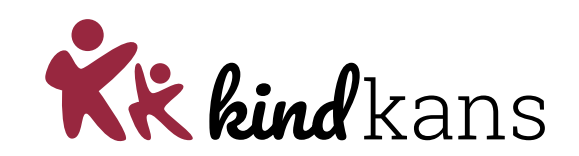

 School (of medewerker BePO) dient een nieuwe hulpvraag in met aanvraagtype Thuiszitter.

- Coördinator: krijgt mailnotificatie -> automatisch aangemaakt formulier invullen
   -> afronden zodra mogelijk.
- *Ib'er/directeur kan de voortgang volgen via Formulieren > Thuiszitter*

#### Processen van het SWV: TLV

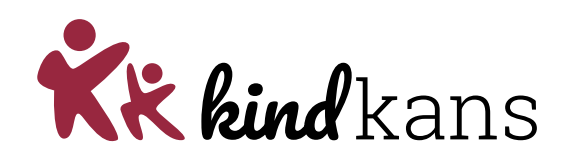

- School dient een nieuwe hulpvraag in met aanvraagtype TLV aanvraag. In Kindkans springt de status automatisch op voorlopige hulpvraag.
- School vult bij de knop 'formulieren' het Aanvraagformulier TLV in.
- Wanneer dit formulier is ingevuld, klik je onderaan op de Word-knop: uitprinten en laten ondertekenen
- Het ondertekende document (let op: kies hiervoor een logische bestandsnaam, dus niet SCAN012836.pdf) wordt toegevoegd als bijlage aan de hulpvraag.
- Wanneer alle bijlagen zijn toegevoegd, wijzigt de school de status naar TLV\_aanvraag indienen
- Bestuursbureau: beoordelen compleetheid -> evt. status zetten op TLV\_aanvulling nodig
- School kan dan via ParnasSys of Kindkans documenten toevoegen.

#### Processen van het SWV: TLV

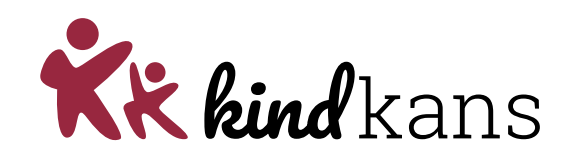

Bij de status naar TLV\_aanvraag indienen krijgt het SWV toegang tot het dossier.

- Bestuursbureau: beoordelen compleetheid -> toevoegen TLV eerste/tweede deskundigenadvies.
- Deskundige: krijgt mailnotificatie over formulier. -> Invullen en opslaan
- Bestuursbureau: vooraankondiging afwijzing (school: zienswijze) of aanmaken TLV na akkoord DB: status TLV ter goedkeuring; TLV akkoord of TLV afwijzing. -> Registratie TLV-aanvragen
- Beleid/directie: managementinformatie in Kengetallen (afgegeven TLV's), en Formulieren "Registratie TLV-aanvragen".

### Processen van het SWV: Dyslexie

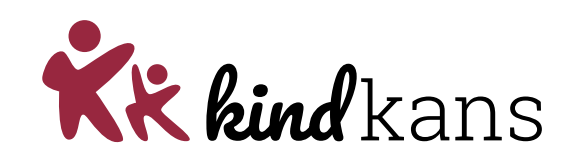

- School dient een nieuwe hulpvraag in met aanvraagtype dyslexie aanvraag. In Kindkans springt de status automatisch op voorlopige hulpvraag.
- School vult bij de knop 'formulieren' het Aanvraagformulier dyslexie in.
- Wanneer dit formulier is ingevuld, klik je onderaan op de Word-knop: uitprinten en laten ondertekenen
- Het ondertekende document (let op: kies hiervoor een logische bestandsnaam, dus niet SCAN012836.pdf) wordt toegevoegd als bijlage aan de hulpvraag.
- Wanneer alle bijlagen zijn toegevoegd, wijzigt de school de *status naar ED\_aanvraag indienen.*
- Bestuursbureau: beoordelen compleetheid -> evt. status zetten op ED\_aanvulling nodig.
   School kan dan via ParnasSys of Kindkans documenten toevoegen.

© Driestar educatief

#### Processen van het SWV: Dyslexie

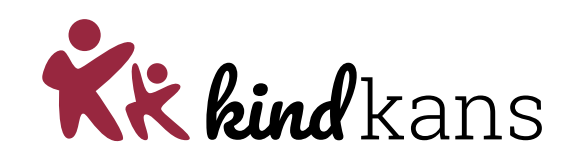

Wanneer de status op ED\_aanvraag indienen staat:

- BBDZ coördinator: beoordelen compleetheid -> status ED\_in beraad
- BBDZ GZ psycholoog: inzage door status, toevoegen formulier Advies & Gemeentelijk besluit dyslexiezorg-> Invullen en opslaan. Indien nodig overlegronde
- BBDZ coördinator krijgt bericht over ingevuld formulier: doorzetten naar ambtenaar.
- Ambtenaar: eigen deel van formulier invullen
- BBDZ coördinator krijgt bericht over wijzigingen in formulier, koppelt evt. zorgaanbieder
- Zorgaanbieder: eigen deel van formulier (diagnostiek en behandeling) invullen

# Agenda voor vandaag

- ParnasSys de basis!
- Koppeling ParnasSys Kindkans
- Kindkans mogelijkheden
- Oefenen
- Processen in het SWV
- Afsluiting

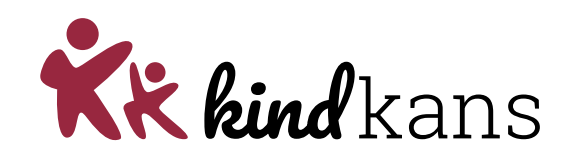

#### Evaluatie

- Vragen voor Kindkans
- Vragen voor SWV BePO
- Evalueren

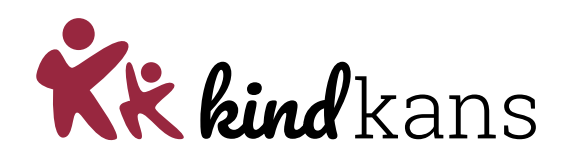

# Bedankt voor je aandacht!

Het wordt **leuker**, **lichter** en **beter** met Gouwe Academie

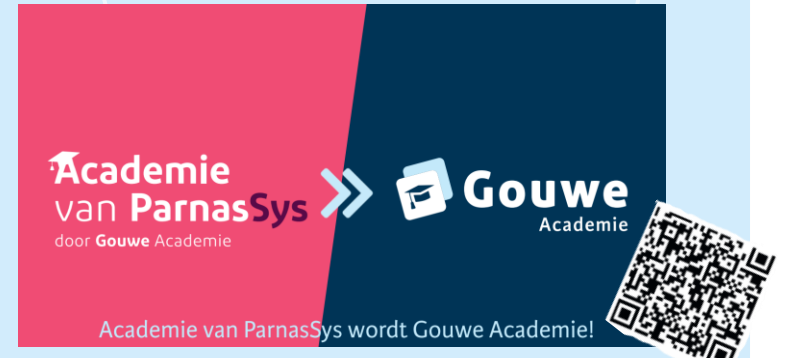

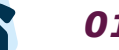

0182 760348

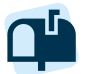

d.tigchelaar@gouwe-academie.nl

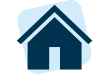

https://www.linkedin.com/company/ gouwe-academie/

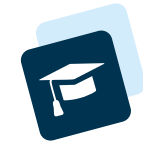

# Bedankt!

Gouwe Academie biedt opleiding en begeleiding ter bevordering van de kwaliteit van het onderwijs en is een onderwijskundige kennispartner voor bedrijven met ICT-oplossingen voor het onderwijs. Wij exploiteren ParnasSys Academie, Gynzy Academie, Somtoday Academie en de producten Zien! en Kindkans.

*Niets uit deze presentatie mag worden verveelvoudigd, overgenomen, opgeslagen of openbaar gemaakt, in enige vorm of op enige wijze, zonder voorafgaande toestemming van Gouwe Academie.* 

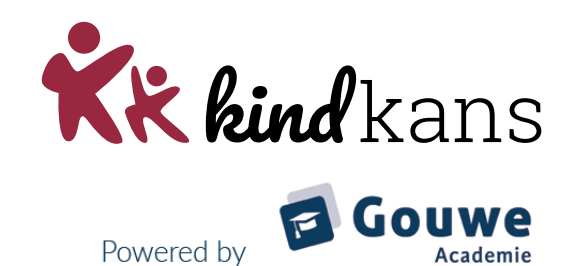